| Steps to Install <i>Fortinet_CA_SSLProxy</i> Security Certificate |                                                                                                    |  |
|-------------------------------------------------------------------|----------------------------------------------------------------------------------------------------|--|
|                                                                   |                                                                                                    |  |
| Step:1                                                            | Right Click → Fortinet_CA_SSLProxy → Click<br><u>Install Certificate</u>                                                                                                    |  |
|                                                                   |                                                                                                    |  |
| Step:2                                                            | Certificate Import Wizard         Welcome to the Certificate Import Mizard         This wizard helps you copy certificates, certificate trust lists, and certificate revocation lists from your disk to a certificate store.         A certificate, which is issued by a certification authority, is a confirmation used to protect data or to establish secure network connections. A certificate store is the system area where certificates are kept.         To continue, dick Next. |  |
|                                                                   |                                                                                                    |  |

| Step:3       Select Certificate Store         Step:4       Select Certificate Store you want to use.         Image: Step: 4       Select Certificate store you want to use.         Image: Step: 4       Select Certificate store you want to use.         Image: Step: 4       Select Certificate store you want to use.         Image: Step: 4       Select Certificate store you want to use.         Image: Step: 4       Select Certificate store you want to use.         Image: Step: 4       Select Certificate store you want to use.         Image: Step: 4       Select Certificate store you want to use.         Image: Step: 4       Select Certificate store you want to use.         Image: Step: 4       Select Certificate store you want to use.         Image: Step: 4       Select Certificate store you want to use.         Image: Step: 4       Select Certificate store you want to use.         Image: Step: 4       Select Certificate store you want to use.         Image: Step: 4       Select Certificate store you want to use.         Image: Step: 4       Step: 4                                                                                                    |         | Certificate Import Wizard                                                                                                    |
|----------------------------------------------------------------------------------------------------|---------|----------------------------------------------------------------------------------------------------|
| Step:3         Step:4                                                                                                    |         | Certificate Store<br>Certificate stores are system areas where certificates are kept.                                                                                                    |
| Select Certificate Store<br>Select the certificate store you want to use.<br>Select the certificate store you want to use.<br>Trusted Root Certification Authorities<br>Enterprise Trust<br>Intermediate Certification Authorities<br>Trusted Publishers<br>Show physical stores                                                                                                    | Step:3  | Windows can automatically select a certificate store, or you can specify a location for the certificate.         Automatically select the certificate store based on the type of certificate         Place all certificates in the following store         Certificate store:         Browse         Learn more about certificate stores |
| Select Certificate Store Select the certificate store you want to use. Trusted Root Certification Authorities Enterprise Trust Intermediate Certification Authorities Intermediate Certification Authorities Intermediate Certificates Intermediate Certificates Intermediate Certificates Intermediate Stores Intermediate Stores Int |         | < <u>B</u> ack <u>N</u> ext > Cancel                                                                                                    |
| Select Certificate Store         Select the certificate store you want to use.         Image: Trusted Root Certification Authorities         Enterprise Trust         Image: Trusted Publishers         Image: Trusted Publishers         Image                                                                                                    |         |                                                                                                    |
| OK Cancel                                                                                                    | Step: 4 | Select Certificate Store                                                                                                    |
|                                                                                                    |         |                                                                                                    |

|         | Certificate Import Wizard                                                                                                    |
|---------|----------------------------------------------------------------------------------------------------|
| Step: 5 | Certificate Store<br>Certificate stores are system areas where certificates are kept.                                                                                                    |
|         | Windows can automatically select a certificate store, or you can specify a location for<br>the certificate.<br>Automatically select the certificate store based on the type of certificate<br>Place all certificates in the following store<br>Certificate store:<br>Intermediate Certification Authorities Browse |
|         | Learn more about <u>certificate stores</u> < Back                                                                                                    |
|         |                                                                                                    |
| Step:6  | Certificate Import Wizard  Completing the Certificate Import Wizard  The certificate will be imported after you click Finish.  You have specified the following settings:  Certificate Store Selected by User Trusted Root Certificate Content  Certificate                                                        |
|         | < Back Finish Cancel                                                                                                    |